2020

# GameChat

MANUAL DE USUARIO CHENGHUAN JI

#### 1. Registro

Estando en la pantalla de registrar para registrar se realiza:

1. Se rellena adecuadamente todos los campos.

2. Se hace clic en "Sign Up". En caso de que algún campo es erróneo, le pedirá que lo modifique.

3. Se le enviará un correo de confirmación en la que tiene que confirmar dando el link correspondiente.

## 2. Inicio de sesión

Estando en la pantalla de iniciar la sesión puede iniciar la sesión de 2 maneras. Con el correo y la contraseña o con la cuenta de google.

Para iniciar la sesión con el correo y la contraseña:

1. Se rellena adecuadamente todos los campos.

2. Se hace clic en "Log In". En caso de que algún campo es erróneo, le pedirá que lo modifique.

Y para iniciar la sesión con la cuenta de google:

1. Se hace clic en "Log In With Google".

2. Se selecciona su cuenta.

## 3. Restablecer la contraseña

Estando en la pantalla de restablecer la contraseña para restablecer la contraseña se realiza:

- 1. Se rellena adecuadamente su correo.
- 2. Se hace clic en "Reset Password". Y se le enviará un correo correspondiente.
- 3. Se hace clic en el link del correo.
- 4. Se escribe la nueva contraseña y se da en "SAVE".

## 4. Personalización del perfil

En la pantalla principal de perfil puede modificar la foto, el nombre de usuario y la descripción.

Para modificar la foto:

- 1. Se hace clic en el icono de cámara.
- 2. Se selecciona la foto deseada.

Para modificar el nombre o la descripción:

- 1. Se hace clic en el icono de lápiz correspondiente.
- 2. Se introduce su nuevo nombre o descripción.
- 3. Se hace clic en OK.

## 5. Enviar la solicitud de amistad

Estando en la pantalla principal de amigos para añadir un amigo:

- 1. Se hace clic en el botón +.
- 2. Se escribe o bien el nombre o bien el correo de la persona a buscar.

- 3. Se hace clic en la lupa.
- 4. Se selecciona la persona deseada.
- 5. Puede escribir un mensaje. Y le da en OK.

## 6. Cancelar, aceptar o rechazar la solicitud de amistad

Estando en la pantalla principal de solicitudes, para manejar la solicitud:

- 1. Se selecciona la solicitud deseada.
- 2. Se selecciona la opción deseada.

## 7. Chat

Para empezar a chatear con su amigo puede hacer clic en su amigo desde o bien la pantalla principal de amigos o la pantalla principal de chats. Le redirigirá a la pantalla de chat.

Para enviar un mensaje a su amigo simplemente se introduce el mensaje en el recuadro y se da en botón de enviar.

## 8. Eliminar Amigo

Estando en la pantalla principal de amigos. Para eliminar un amigo:

- 1. Se hace un clic largo sobre el amigo a eliminar.
- 2. Se hace clic en "Delete Friend"
- 3. Se hace clic en YES.

## 9. Eliminar Chat

Estando en la pantalla principal de chats. Para eliminar un chat:

- 1. Se hace un clic largo sobre el chat a eliminar.
- 2. Se hace clic en "Delete Chat"
- 3. Se hace clic en YES.

#### 10. Cerrar la sesión

Estando en la pantalla principal. Para cerrar la sesión:

- 1. Se hace clic en el menú de opciones, superior izquierdo.
- 2. Se selecciona la opción de cerrar la sesión.

## 11. Ocultar el estado de conexión

Estando en la pantalla principal. Para ocultar el estado de conexión:

- 1. Se hace clic en el menú de opciones, superior izquierdo.
- 2. Se desmarca la opción de "Show my status".

## 12. Invitar a jugar

Estando en la pantalla de chat, se recomiendo chatear un rato antes de invitar a jugar a su amigo ya que su amigo también debe estar en esta pantalla para poder recibir la invitación. Para invitar a jugar a su amigo:

1. Se hace clic en el botón de juego, en la parte inferior izquierda.

2. Se selecciona el juego deseado. La primera versión de la aplicación sólo está disponible el juego Tic Tac Toe.

3. Se hace clic en YES.